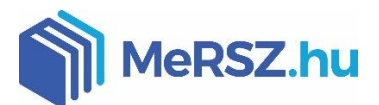

## FGYÉNI FIÓK LÉTRFHOZÁSA TÁVOLI FLÉRÉSHEZ

1. Menj be az egyetemre, csatlakozz a wifire, és lépj be a MeRSZ-re: https://mersz.hu/

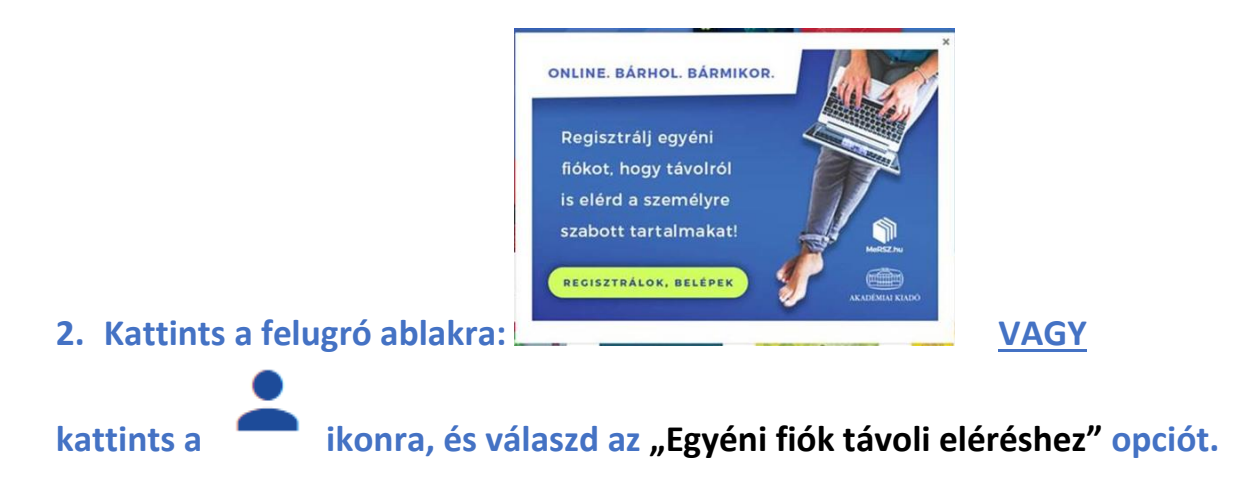

3. Regisztrálj egyéni fiókot, hogy bárhonnan, bármikor elérd a több száz művet és a saját, egyéni tartalmaidat!

## Miért jó ez?

- ✓ A regisztrált egyéni fiókodat hozzákapcsoljuk az intézmény előfizetéséhez, így nem csak az intézményen belül, hanem bárhonnan eléred a MeRSZ teljes tartalmát!
- ✓ Megjelölhetsz kedvenceket. ☆
- ✓ Láthatod a legutóbb olvasott műveidet.
- ✓ Jegyzeteket és könyvjelzőket hozhatsz létre minden bekezdésnél, és

ezeket bármikor visszakeresheted.

- ✓ Saját kivonatokat készíthetsz, akár több műből összeválogatva és a saját gondolataidat hozzáadva.
- ✓ A kivonataidat mentés után könnyedén megoszthatod bárkivel.
- Az applikációba is bejelentkezhetsz a fiókoddal, hogy mobilon is bárhol,

bármikor használhasd a MeRSZ-e